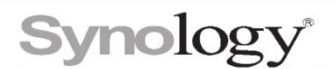

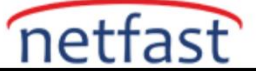

# WebDAV ile Synology NAS Üzerindeki Dosyalara Nasıl Erişirim?

WebDAV, kullanıcıların uzak bir sunucuda depolanan dosyaları yönetmesine olanak tanıyan bir HTTP protokolünün uzantısıdır. Bu makale, Synology NAS'ınızda WebDAV'ı nasıl etkinleştireceğinizi ve dosyalara doğrudan bilgisayarınızdan nasıl erişeceğinizi açıklayacaktır.

#### Başlamadan önce

Bu makale, aşağıdakileri zaten yaptığınızı varsayar:

- Synology NAS'ınızı kurun.
- Synology NAS'ınızda DiskStation Manager (DSM) yükleyin.
- Synology NAS'ınızı internet üzerinden erişilebilir olacak şekilde yapılandırın.

### Synology NAS'ınızda WebDAV'ı etkinleştirin

- 1. Yöneticiler grubuna ait bir hesapla DSM'de oturum açın.
- 2. WebDAV Sunucusunu kurmak için Paket Merkezi'ne gidin .
- 3. WebDAV Sunucusunu başlatın ve HTTP'yi Etkinleştir ve HTTPS'yi Etkinleştir onay kutularını işaretleyin. Port numarasını ihtiyaçlarınıza göre özelleştirebilirsiniz. Synology NAS'ınıza erişmek için güvenli HTTPS bağlantısını kullanmanızı öneririz.
- 4. Ayarları kaydedin.
- 5. Synology NAS'ınızda WebDAV etkinleştirildiğinde, Windows, Mac veya Linux cihazlarıyla dosyalara erişmeye başlamak için lütfen aşağıdaki talimatları izleyin.

#### Windows 7/8/10'dan Erişim

Windows kullanıcıları için RaiDrive ve Cyberduck'ı öneriyoruz. Bu iki sürücü eşleme uygulaması, NAS klasörlerine yerel sürücünüzdeymiş gibi erişmenizi sağlar. Ayrıca, ticari olmayan kullanım için ücretsizdir.

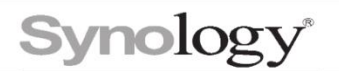

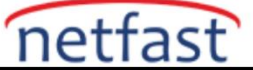

# RaiDrive'ı Kullanma

- 1. RaiDrive'ı indirin, kurun ve başlatın.
- 2. Üst araç çubuğunda Ekle'ye tıklayın ve NAS sekmesine gidin.

| RaiDrive |                      | 🕂 Add 🛱 Settings   😌 Sign In             |
|----------|----------------------|------------------------------------------|
|          | New Drive            |                                          |
|          | Storage 🔔 Personal 🚢 | Business 🌐 Enterprise 📶 NAS              |
|          | HebDAV               | 😯 SFTP                                   |
|          | FTP                  | ∞ Nextcloud                              |
|          | 🕀 Synology           | I ASUSTOR                                |
|          | <b>QNAP</b>          | ipTIME                                   |
|          | Drive 🗹 Z:           | ▼ Synology X                             |
|          | Reconnect            | at program start 📃 🚇 Proxy               |
|          | Connect us           | sing different credentials 🔄 🔒 Read-only |
|          | Address 🗸 😯 https:   | // example.synology.me : 5006            |
|          |                      | path X                                   |
|          | Account admin        | Anonymous                                |
|          |                      | https://quickconnect.to/ 🏈               |
|          |                      |                                          |
|          |                      |                                          |
|          | ок                   | Cancel 😗 HELP 🚯 PRO                      |
|          |                      |                                          |
|          |                      |                                          |

3. Aşağıdaki bilgileri giriniz:

- Depolama : Synology'i seçin .
- Sürücü : Açılır menüden bir ağ sürücüsü harfi seçin.
- Adres : Synology NAS'ınızın IP adresini veya ana bilgisayar adını girin.
- **Bağlantı Noktası** : 5006'yı veya Synology NAS'ınızda WebDAV için belirttiğiniz bağlantı noktasını girin.
- Hesap : DSM hesabınızı ve parolanızı girin.

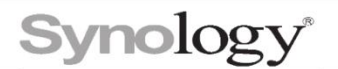

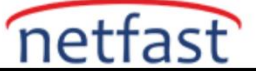

**4. Tamam'ı** tıklayın . Artık Synology NAS'ınızdaki paylaşılan klasörlerin Windows Dosya Gezgini'nde göründüğünü görmelisiniz.

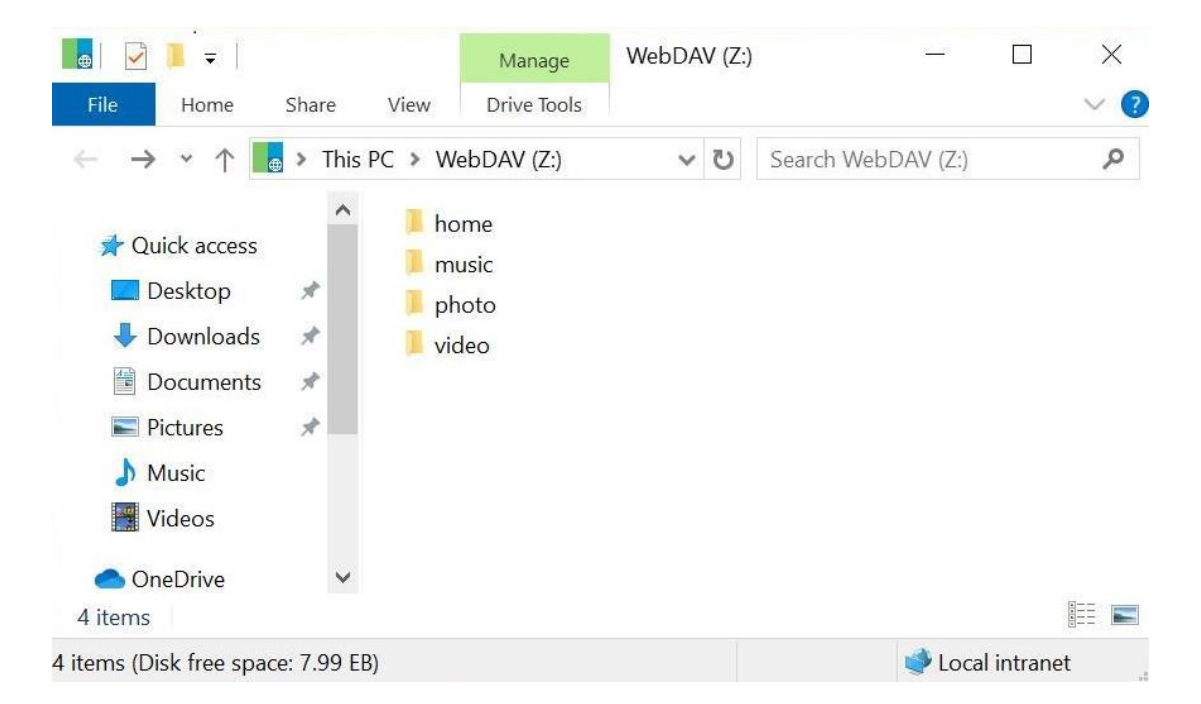

### Cyberduck'ı kullanma

- 1. Cyberduck'u indirin, kurun ve başlatın.
- 2. Bağlantıyı Aç'ı tıklayın.

| 👶 Cyberduck     |                         | - 🗆 ×                   |
|-----------------|-------------------------|-------------------------|
| File Edit View  | Go Bookmark Window Help |                         |
| Open Connection | Quick Connect           | Get a registration key! |
| ¥ 🛛 🥹           | 4 ►                     | Search 🔎                |

| + / -       |  |  |
|-------------|--|--|
| 0 Bookmarks |  |  |

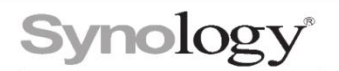

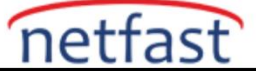

- 3. Açılır menüden WebDAV'ı (HTTPS) seçin.
- 4. Aşağıdaki bilgileri giriniz:
- Sunucu : Synology NAS'ınızın IP adresini veya ana bilgisayar adını girin.
- **Bağlantı Noktası** : 5006'yı veya Synology NAS'ınızda WebDAV için belirttiğiniz bağlantı noktasını girin.
- Kullanıcı Adı ve Parola : DSM hesabınızın kimlik bilgilerini girin.

| Open Connection  |                 |                |
|------------------|-----------------|----------------|
| 🔼 WebDAV (HT     | TPS)            | ~              |
| Server:          |                 | Port: 5006     |
| URL:             | https://        |                |
| Username:        |                 |                |
| Password:        | •••••           |                |
|                  | Anonymous Login |                |
| SSH Private Key: | None            | ✓ Choose       |
|                  | Save Password   |                |
|                  |                 | Connect Cancel |
| More Option      | 15              |                |

**5. Bağlan'ı** tıklayın . Şimdi Synology NAS'ınızdaki paylaşılan klasörlerin Cyberduck'ta göründüğünü görmelisiniz.

| 🐣 — WebDAV (HTTP)                                                                                                    | – 🗆 X                                                                                                    |
|----------------------------------------------------------------------------------------------------|----------------------------------------------------------------------------------------------------|
| File Edit View Go Bookmark Window Help                                                                                                    |                                                                                                    |
| Quick Connect     Quick Connect     Quick Connect     Quick Connect     Image: Connect Connect Co                                                      | Get a registration key!                                                                                                    |
| 🔚 🖪 🕑 💝 🛛 🔺 🕨 /                                                                                                    | Search 🔎                                                                                                    |
| Filename home home music photo filename filename filename homes homes ho | Size Modified<br>5/30/2019 3:45:45 PM<br>5/24/2019 9:20:16 AM<br>11/19/2019 3:16:41 PM<br>10/4/2019 5:38:49 PM<br>5/21/2019 9:04:14 AM<br>7/26/2019 2:58:44 PM |
| 6 Files                                                                                                    | <b>a</b> .::                                                                                                    |

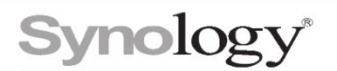

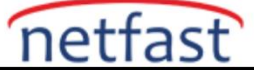

### Mac'ten Erişim

Mac kullanıcıları için, WebDAV aracılığıyla Synology NAS'a bağlanmak için Finder veya Cyberduck kullanmanızı öneririz.

### Finder'ı Kullanma

1. Menü çubuğundan Git > Sunucuya Bağlan'a tıklayın.

| Ś | Finder | File | Edit | View | Go             | Window                                                                                                    | Help               |                                                                                                    |
|---|--------|------|------|------|----------------|----------------------------------------------------------------------------------------------------|--------------------|----------------------------------------------------------------------------------------------------|
|   |        |      |      |      | Ba<br>Fo<br>Se | ck<br>rward<br>lect Startur                                                                                                    | o Disk on Desktop  | 第[<br>第]<br>☆第↑                                                                                                    |
|   |        |      |      |      |                | All My File<br>Document<br>Desktop<br>Downloads<br>Home<br>Computer<br>AirDrop<br>Network<br>iCloud Driv<br>Application<br>Utilities | s<br>s<br>ve<br>ns | <ul> <li> 公 第F</li> <li> 公 第O</li> <li> 公 第D</li> <li> 、 第L</li> <li> 公 第H</li> <li> 公 第C</li> <li> 公 第K</li> <li> 公 第I</li> <li> 公 第A</li> <li> 公 第U</li> </ul> |
|   |        |      |      |      | Re             | cent Folder                                                                                                    | 'S                 | •                                                                                                    |
|   |        |      |      |      | Go             | to Folder                                                                                                    |                    | 企業G                                                                                                    |
|   |        |      |      |      | Co             | nnect to Se                                                                                                    | erver              | ЖK                                                                                                    |

2. Synology NAS IP adresinizi veya etki alanı adınızı önünde "https://" ve ardından ":5006" (veya WebDAV hizmetini etkinleştirirken belirttiğiniz bağlantı noktası numarasını) girin.

|                   | Connect to Server |        |         |
|-------------------|-------------------|--------|---------|
| https:// :5006    |                   |        |         |
| Favorite Servers: |                   |        |         |
|                   |                   |        |         |
|                   |                   |        |         |
|                   |                   |        |         |
|                   |                   |        |         |
|                   |                   |        |         |
|                   |                   |        |         |
|                   |                   |        |         |
|                   |                   |        |         |
|                   |                   |        |         |
|                   |                   |        |         |
| + - * ?           |                   | Browse | Connect |

3. Bağlan'ı tıklayın .

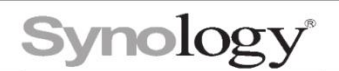

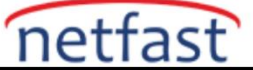

4.Ad ve Parola alanlarına sırasıyla DSM kullanıcı adınızı ve parolanızı girin.Bağlan'ı tıklayın .

| *** | Enter your na<br>" | me and password to connect to   |
|-----|--------------------|---------------------------------|
| •   | Connect As:        | Guest                           |
|     |                    | Registered User                 |
|     |                    |                                 |
|     | Name:              | admin                           |
|     | Decoword           |                                 |
|     | Passworu:          |                                 |
|     | Rememb             | er this password in my keychain |
|     |                    | Cancel Connect                  |

5. Şimdi Synology NAS'ınızdaki paylaşılan klasörlerin Finder'da göründüğünü görmelisiniz. Synology NAS'ınızı ve paylaşılan klasörlerini kenar çubuğunda **Konumlar** altında da bulabilirsiniz .

| • • •          | <u> </u>     | 10.5.0.00                        |      |       |
|----------------|--------------|----------------------------------|------|-------|
| < >            |              | <ul> <li>✓ ① Q Search</li> </ul> |      |       |
| Favorites      | Name         | Date Modified                    | Size | Kind  |
| 🖺 Documents    | home         | May 30, 2019 at 3:45 PM          |      | Folde |
| Downloads      | homes        | Dec 19, 2019 at 5:00 PM          |      | Folde |
|                | iTunes music | Feb 13, 2020 at 10:23 AM         |      | Folde |
| Desktop        | music        | Oct 4, 2019 at 5:38 PM           |      | Folde |
| 👗 Applications | 🕨 🚞 photo    | May 21, 2019 at 9:04 AM          |      | Folde |
|                | Random       | Dec 12, 2019 at 2:20 PM          |      | Folde |
| ( And Drop     | video        | Jul 26, 2019 at 2:58 PM          |      | Folde |
| Recents        | 🕨 🚞 web      | Feb 5, 2020 at 11:35 AM          |      | Folde |
| Deleted Users  |              |                                  |      |       |
| Locations      |              |                                  |      |       |
|                |              |                                  |      |       |
|                |              |                                  |      |       |
| Network        |              |                                  |      |       |
| Tags           |              |                                  |      |       |
| Red            |              |                                  |      |       |
| Orange         |              |                                  |      |       |
| Yellow         |              |                                  |      |       |

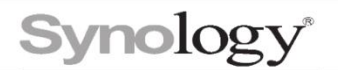

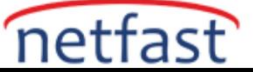

# Cyberduck'ı kullanma

- 1. Cyberduck'u indirin, kurun ve başlatın.
- 2. Bağlantıyı Aç'ı tıklayın .

| • • •           | Cyberduck           | Unregistered           |
|-----------------|---------------------|------------------------|
| Cpen Connection | Action Refresh Edit | Q, Search >><br>Search |
|                 |                     | \$ ( A )               |
|                 |                     |                        |
|                 |                     |                        |
|                 |                     |                        |
|                 |                     |                        |
|                 |                     |                        |
|                 |                     |                        |
|                 |                     |                        |
|                 |                     |                        |
| +2-             |                     |                        |
| 0 Bookmarks     |                     |                        |

- 3. Açılır menüden WebDAV'ı (HTTPS) seçin.
- 4. Aşağıdaki bilgileri giriniz:
- Sunucu : Synology NAS'ınızın IP adresini veya ana bilgisayar adını girin.
- **Bağlantı Noktası** : 5006'yı veya Synology NAS'ınızda WebDAV için belirttiğiniz bağlantı noktasını girin.
- Kullanıcı Adı ve Parola : DSM hesabınızın kimlik bilgilerini girin.

| Server:          |                 | Port: 5006 |
|------------------|-----------------|------------|
| URL:             | https:/ me:5006 |            |
| Username:        |                 |            |
| Password:        | •••••           |            |
|                  | Anonymous Login |            |
| SSH Private Key: | None            |            |

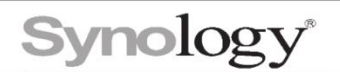

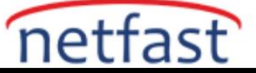

**5. Bağlan'ı** tıklayın . Şimdi Synology NAS'ınızdaki paylaşılan klasörlerin Cyberduck'ta göründüğünü görmelisiniz.

| • • •                                                                                                    | <u>8</u>  | me – WebDAV | (HTTPS)              | Unregistered |
|----------------------------------------------------------------------------------------------------|-----------|-------------|----------------------|--------------|
| S+ =                                                                                                    | 🖪 🕘 😵 🔅 × | 00          | Q Search             | >            |
| Open Connection                                                                                                    | Action    | Refresh Edi | t Search             | ı            |
|                                                                                                    | 1         |             |                      |              |
| Filename                                                                                                    | ^ Size    |             | Modified             |              |
|                                                                                                    |           |             | 2021/1/10, 1:58 AM   |              |
|                                                                                                    |           |             | 2018/11/6, 8:44 AM   |              |
|                                                                                                    |           |             | 2020/11/10, 5:30 PM  |              |
|                                                                                                    |           |             | 2021/1/8, 4:04 PM    |              |
|                                                                                                    |           |             | 2019/12/30, 10:07 AM | Λ            |
| Image: A state of the state of the state |           |             | 2020/11/24, 3:03 PM  |              |
| Image: A state of the state of the state |           |             | 2020/11/19, 11:38 AM | 1            |
| Image: A state of the state of the state |           |             | 2020/11/18, 2:34 PM  |              |
| ▶ <u>•</u>                                                                                                    |           |             | 2020/7/28, 10:55 AN  |              |
| Image: A state of the state of the state |           |             | 2020/1/26, 4:12 AM   |              |
| Image: A state of the state of the state |           |             | 2020/7/22, 4:21 PM   |              |
|                                                                                                    |           |             | 2020/12/31, 11:19 AM | 1            |
| Image: A state of the state of the state |           |             | 2020/12/31, 10:49 AM | N            |
| Image: A state of the state of the state |           |             | 2020/1/26, 3:22 AM   |              |
|                                                                                                    |           |             | 2020/6/8, 4:39 PM    |              |
|                                                                                                    |           |             | 2020/8/13, 2:42 PM   |              |
| Image: A state of the state of the state |           |             | 2020/11/26, 11:15 AN | 1            |
|                                                                                                    |           |             |                      |              |
|                                                                                                    |           |             |                      |              |
| 17 Items                                                                                                    |           |             |                      |              |

### Ubuntu'dan erişim

- 1. Dosya Tarayıcı'ya (veya Dosyalar'a ) gidin.
- 2. Menü çubuğunda Sunucuya Bağlan'a tıklayın.
- 3. **Sunucu Adresini** girin ve **Bağlan'a** tıklayın . HTTP protokolü tanınamıyorsa, lütfen DAV protokolüne geçin.

| Files    |                   |                                    |        |  |  |  |  |  |  |  |  |
|----------|-------------------|------------------------------------|--------|--|--|--|--|--|--|--|--|
|          |                   |                                    |        |  |  |  |  |  |  |  |  |
| 0        | ( ) û Home        |                                    | ୟ ≣ ≣  |  |  |  |  |  |  |  |  |
|          | ⊘ Recent          |                                    |        |  |  |  |  |  |  |  |  |
|          | 🔂 Home            |                                    |        |  |  |  |  |  |  |  |  |
|          | 🛅 Desktop         | 😣 🗉 Connect to Server              | Music  |  |  |  |  |  |  |  |  |
|          | Documents         | Server Address                     |        |  |  |  |  |  |  |  |  |
|          | Downloads         | G dav:// :5005                     | Videos |  |  |  |  |  |  |  |  |
|          | 🕹 Music           | For example, smb://foo.example.org |        |  |  |  |  |  |  |  |  |
| <b>B</b> | Pictures          | Recent Servers                     |        |  |  |  |  |  |  |  |  |
|          | Videos            |                                    |        |  |  |  |  |  |  |  |  |
| I        | 🔟 Trash           |                                    |        |  |  |  |  |  |  |  |  |
|          | 🗗 Network         |                                    |        |  |  |  |  |  |  |  |  |
| A        | Computer          |                                    |        |  |  |  |  |  |  |  |  |
| a,       | Connect to Server |                                    |        |  |  |  |  |  |  |  |  |
| <b>1</b> |                   | Cancel                             |        |  |  |  |  |  |  |  |  |

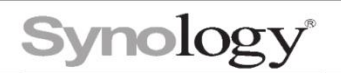

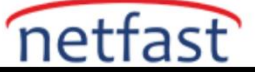

4. Kimlik bilgilerinizi girin ve **Bağlan'a** tıklayın .

| 8       | Enter passv                                                                                                    | vord for SYNO_WebDAV Storage |  |  |  |  |
|---------|----------------------------------------------------------------------------------------------------|------------------------------|--|--|--|--|
| and and | Username                                                                                                    | admin                        |  |  |  |  |
|         | Password                                                                                                    | •••••                        |  |  |  |  |
|         | <ul> <li>Forget password immediately</li> <li>Remember password until you logout</li> <li>Remember forever</li> <li>Cancel Connect</li> </ul> |                              |  |  |  |  |

5. Şimdi Synology NAS'ınızdaki paylaşılan klasörlerin Dosya Tarayıcıda göründüğünü görmelisiniz.

| ⊗⊜ □ / |                   |      |           |       |       |   |    |  |  |  |
|--------|-------------------|------|-----------|-------|-------|---|----|--|--|--|
| <      |                   | 5005 |           |       |       | ۹ | := |  |  |  |
| 0      | Recent            |      |           |       |       |   |    |  |  |  |
| ŵ      | Home              |      |           |       |       |   |    |  |  |  |
|        | Desktop           | Cam  | NetBackup | photo | video |   |    |  |  |  |
| D      | Documents         |      |           |       |       |   |    |  |  |  |
| ÷      | Downloads         |      |           |       |       |   |    |  |  |  |
| 11     | Music             |      |           |       |       |   |    |  |  |  |
| Ō      | Pictures          |      |           |       |       |   |    |  |  |  |
|        | Videos            |      |           |       |       |   |    |  |  |  |
|        | Trash             |      |           |       |       |   |    |  |  |  |
| ō,     | Network           |      |           |       |       |   |    |  |  |  |
| Ŀ.     | :5005             |      |           |       |       |   |    |  |  |  |
| ٩      | Computer          |      |           |       |       |   |    |  |  |  |
| 0      | Connect to Server |      |           |       |       |   |    |  |  |  |
|        |                   |      |           |       |       |   |    |  |  |  |
|        |                   |      |           |       |       |   |    |  |  |  |
|        |                   |      |           |       |       |   |    |  |  |  |

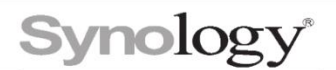

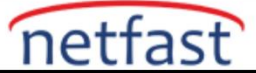

Windows'un Map Ağ Sürücüsünü Kullanmadan Önce Bilmeniz Gerekenler

Windows' **Map Ağ Sürücüsünü** kullanmak için, bir HTTPS bağlantısı üzerinden Synology NAS'ınıza erişmek için önce geçerli bir SSL sertifikası edinmeniz gerekir. Sertifikayı NAS'ınızdan dışa aktarmanız ve ardından istemci cihazınıza aktarmanız gerekir.

- 1. Yöneticiler grubuna ait bir hesapla DSM'de oturum açın.
- 2. WebDAV Sunucusunu başlatın ve HTTPS'yi Etkinleştir onay kutusunun işaretlendiğinden emin olun .
- 3. Bir sertifika eklemek ve dışa aktarmak için **Denetim Masası** > **Güvenlik** > **Sertifika** seçeneğine gidin .
- 4. Sertifikayı istemci cihaza aktarın. Ayrıntılı talimatlar için lütfen istemci cihazınızın resmi belgelerine bakın.

#### Notlar:

- 1. Donanım ve yazılım kurulumu hakkında bilgi için lütfen Donanım Kurulum Kılavuzuna ve Synology NAS Kullanıcı Kılavuzuna bakın.
- 2. Synology NAS'ınıza WebDAV aracılığıyla uzaktan erişmek istiyorsanız, lütfen yönlendiricinizde bağlantı noktası iletmeyi yapılandırdığınızdan emin olun.
- 3. WebDAV hizmetleri kullanımdayken kodlama hatalarını önlemek için UTF-8'i destekleyen bir WebDAV istemcisi kullanmanızı öneririz.
- 4. WebDAV sınırlamaları nedeniyle, bir sürücüyü eşlemek için RaiDrive'ı kullandığınızda, sürücü boş alan bilgisi her zaman yanlış bir şekilde **7.99 EB** olarak görüntülenecektir .
- 5. Dosya kilidi özelliği RaiDrive Professional Edition ve Mountain Duck'ta mevcuttur . Alternatif olarak macOS Finder veya Windows ağ sürücülerini de ücretsiz olarak kullanabilirsiniz.